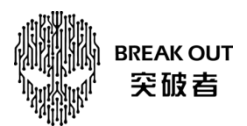

## 突破者 M2 制卡烧录升级操作指引

一、用读卡器把 SD 卡插上电脑;

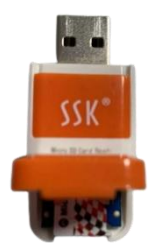

二、在 "PhoenixCard\_M2" 文件夹里, 找到 "PhoenixCard.exe" 并打开;

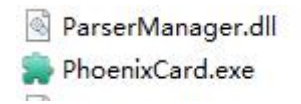

三、并按照下图指引步骤,进行制卡操作。

| 🙀 PhoenixCard V4.2.7 🛛 💦 👋  |             |                       |                                      |                             |        |
|-----------------------------|-------------|-----------------------|--------------------------------------|-----------------------------|--------|
| 固件                          | D:\用户目录不    | 能删\Desktop\软件\M2\RCC8 | 3_1440X720M39_CPHCCL_20230111_V1.img | 第一步:加载IN                    | /IG升级文 |
| 制作卡的种类                      |             |                       |                                      | 件                           |        |
| ●重产卡                        | ○启动         | ★ ○燒Key卡              | 烧卡 恢复卡 第三步:                          | <sub>刷新盘符</sub><br>选择量产卡点击燃 | 烧录     |
| 列表(请确保插入需要烧写的卡,并拔出其他移动存储设备) |             |                       |                                      |                             |        |
| 选择                          | 盘符          | 容里                    | 状。                                   | 2                           |        |
| 1                           | F           | OM                    | 第二步:选择相应的盘符                          |                             |        |
| 2                           | G           | 29824M                |                                      |                             |        |
|                             |             |                       |                                      |                             |        |
|                             |             |                       |                                      |                             |        |
|                             |             |                       |                                      |                             |        |
|                             |             |                       |                                      |                             |        |
|                             |             |                       |                                      |                             |        |
|                             |             |                       |                                      |                             |        |
|                             | 1           |                       | <u></u>                              |                             |        |
| 松中信白                        |             |                       |                                      |                             |        |
| Message                     |             |                       |                                      |                             | ^      |
| G: [混斤拨写混斤拨混套部混斤拨] 换写完成     |             |                       |                                      |                             |        |
| G: [MBR]烧写穿                 | 完成          |                       |                                      |                             |        |
| G: [boot]烧写;                | 完成          |                       |                                      |                             |        |
| G: [DATA File]              | 与元风<br>饶写完成 |                       |                                      |                             |        |
| G: magic完成                  |             |                       |                                      |                             |        |
| G: 烧写结束                     |             | 第四步: 烧写结束             | 表明烧写成功                               |                             |        |
| 找到蓋付:FG                     |             |                       |                                      |                             | ¥      |
| <                           |             |                       |                                      |                             |        |
| 清除消息                        | 帮助          |                       |                                      | 版本更新                        | 关闭     |
|                             | (1125)      |                       |                                      |                             |        |

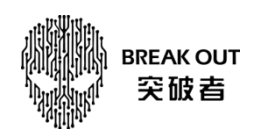

四、制卡烧录完成后, M2 关机状态插入升级卡, 开 ACC 进入升级(有绿色进度条)

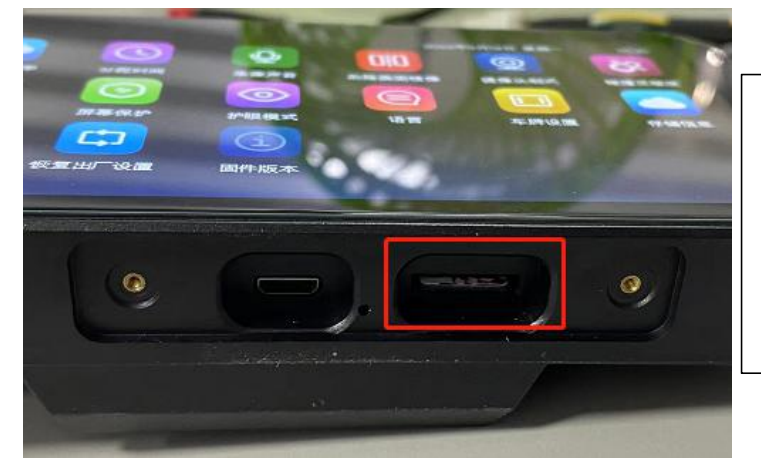

注:如果是 M2 开机状态插入升级卡,屏 幕会提示是否格式化 SD 卡,无需理会, 直接关 ACC,等 M2 黑屏关机,然后再开 ACC 进入升级(有绿色进度条)

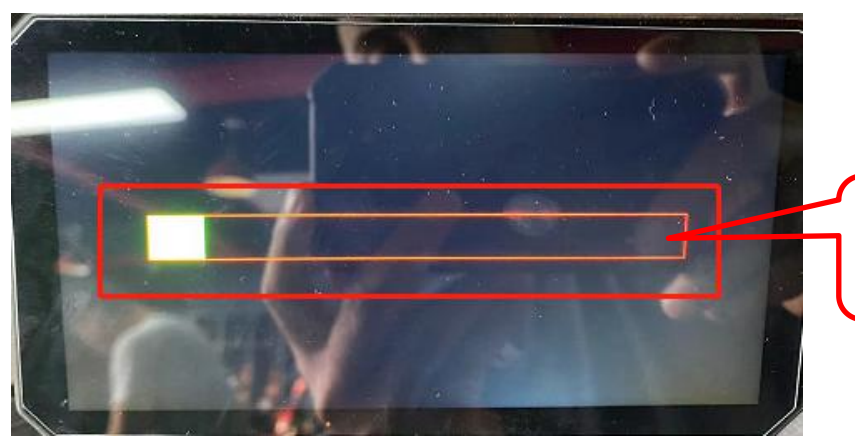

绿色升级进度条,升级过 程2分钟左右

五、升级过程可能持续两分钟左右,进度条跑完,设备会灰屏,升级完毕,此时**请立即拔出升级卡**。

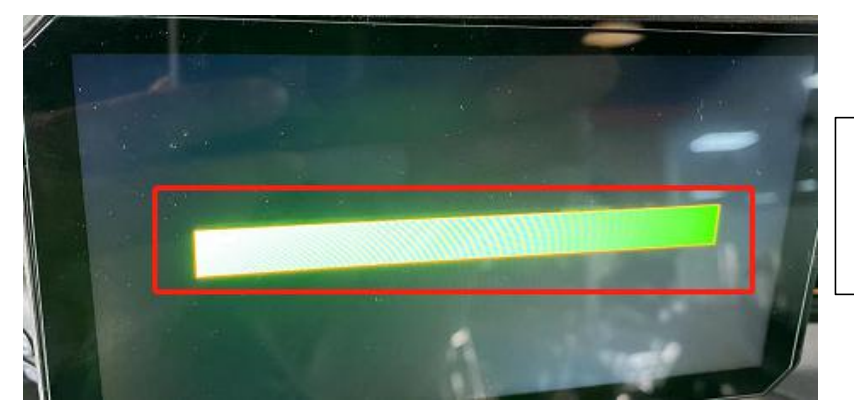

升级完毕,必须拔掉升级 卡,否则会重复升级!

六、灰屏状态长按切换键 10秒,灰屏变成黑屏,关机成功;关摩托车 ACC(仪表及所有指示灯关灭, 个别品牌摩托车 ACC关闭有延时,如宝马有 30秒延时)

七、承接上一步骤,摩托车开 ACC/打火,M2 开机,检查固件版本是否已更新。

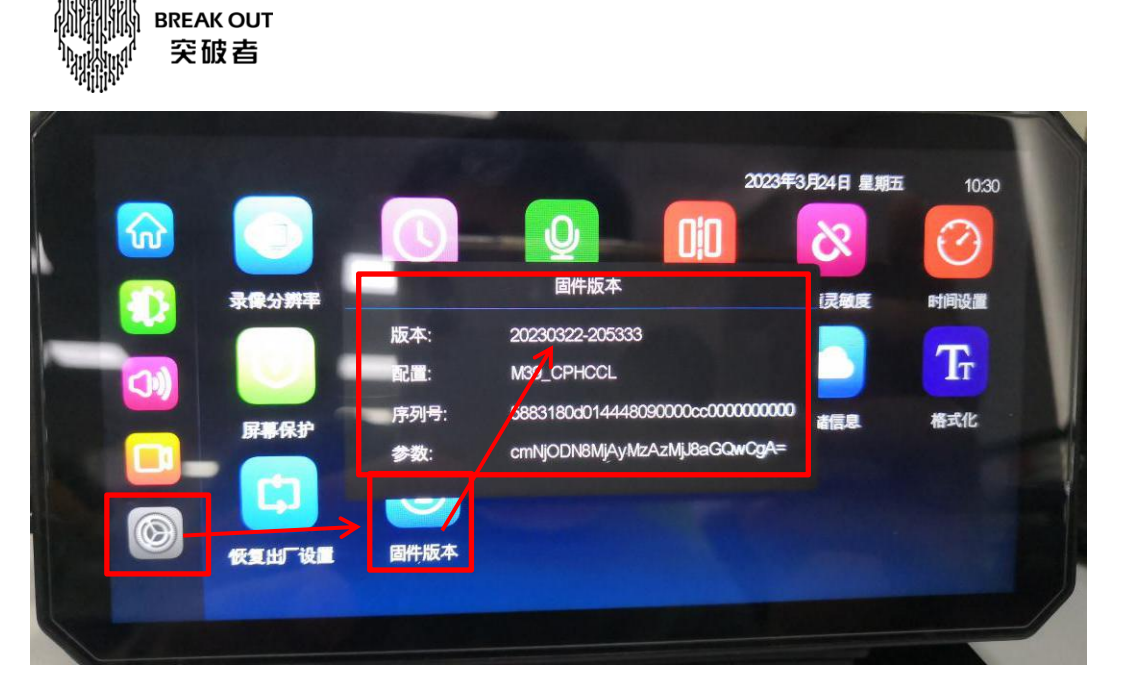

八、如果升级卡需要用于行车记录储存,在开机后插入 M2 设备,屏幕会提示是否格式化,点确定,升级卡则恢复成储存卡。

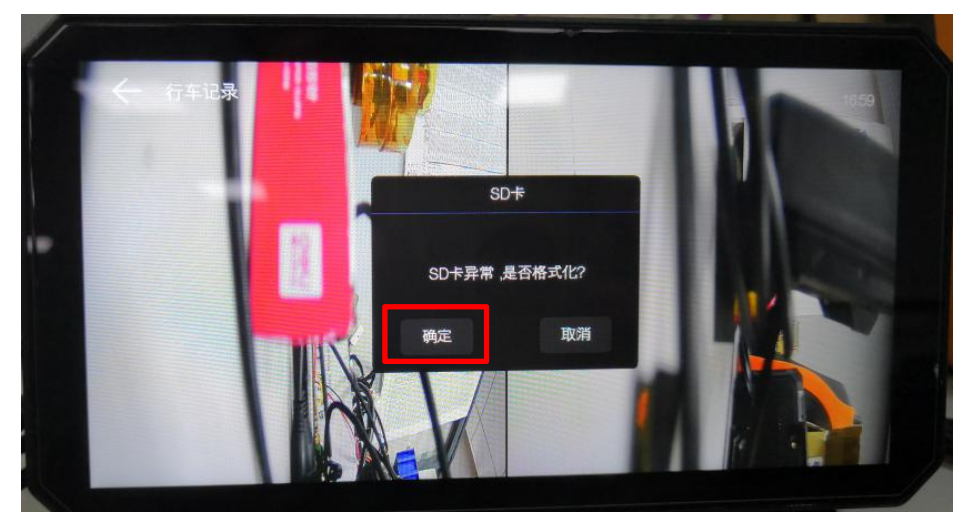